## Enroll in Avanti's Online Banking and Touch Banking App

Enroll on our website www.avantifcu.net

- 1. Click the "Enroll" link
- 2. Complete the reCAPTCHA challenge and click continue.
- 3. Complete the information that's asked, account number, last four of your SSN#, address Number, etc. and click continue when finished.
- 4. Create your Logon ID (this will be your username) and your security code (this will be your password) and click the continue. \*Note the security code must be between 9-16 characters long, with one capital letter, one number, and a special character i.e. (! @ # \$ &.)
- 5. Check the box that says "I accept these Terms and Conditions" then click continue.
- 6. Last, enter in your phone number and e-mail when prompted and click continue.
- 7. You should now be at your main online banking page and displayed below will be your accounts and any accounts linked.
- 8. To the right there are quick links to different services such as transfers, check reorder, and statements.
- 9. To the top of the page will be 3 tabs- Accounts, Transfers, and Bill Pay.
- 10. To the Top right of the page are 3 links. One for logging out, the settings and mobile links are for your personalized account settings. Here you can update all your personal settings, such as time zone, phone numbers, e-statements, text alerts, and much more.
- 11. \*\*\*You must enroll on our website before you can log in using the mobile apps\*\*\*

Downloading the Touch Banking App.

- 1. Download the Touch Banking App from the appropriate app store by searching "Touch Banking" in either the Google Play (for Android users) store or the App Store (for iPhone users). For verification you are downloading the correct app, the app creator is Fiserv Inc.
- 2. Launch the app. When prompted, enter "**avantifcu**" for the App Code and enter your online banking logon.
- 3. Enter in your online banking credentials and tap the log on button.